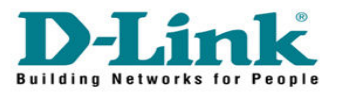

## **How to Enable Port Filtering in DCM-604**

| ∧ ⊗ ♥                              | 😻 Residential Gateway Logout - Mozilia Firefox                                |            | - @ × |
|------------------------------------|-------------------------------------------------------------------------------|------------|-------|
| Ele Edit View Higtory Book         | naris Todr Lieb                                                               | े • Google | ٩     |
| Residential Gateway Log            | ad aa Latestrikeidines 📋 http://accounts.mmos 🚺 http://www.dink.com<br>Jout 🔹 |            |       |
| D-Link                             | Login<br>Login<br>Please enter username and password to login.                |            |       |
|                                    | Username admin<br>Password password                                           |            |       |
|                                    |                                                                               |            |       |
|                                    |                                                                               |            |       |
| ©2008 DLINK . All rights reserved. |                                                                               |            |       |
| Done                               |                                                                               |            | 11.   |

Go to 192.168.0.1 Enter the username and password

Username : admin Password : password

Click on Login

| 🔨 🔮 Residential Gateway Configuration: Advanced - Port Filtering - Mozilla Firefox 🔷 🔶 🗙           |                                                                                                    |                  |              |               |                                                                                           |  |  |  |  |
|----------------------------------------------------------------------------------------------------|----------------------------------------------------------------------------------------------------|------------------|--------------|---------------|-------------------------------------------------------------------------------------------|--|--|--|--|
| Ele Edit Yew Higtory Bookmarks Iools Help                                                          |                                                                                                    |                  |              |               |                                                                                           |  |  |  |  |
| 🔇 💽 - C 🗙 🎸                                                                                        | 8                                                                                                    | http://1         | 192.168.0.1/ | RgPortFilteri | ng.asp 🖧 🕇 Google 🔎                                                                       |  |  |  |  |
| 🖉 Most Visited 🎔 Getting Started 💁 Latest Headlines 🗋 http://jaccounts.mmos Ď http://www.dlink.com |                                                                                                    |                  |              |               |                                                                                           |  |  |  |  |
| Access Denied X                                                                                    | D-Pa                                                                                                    | artner ::: Tools | ׼            | D-Link Expe   | ertise X 🗋 (Untitled) X 🗋 D+LINK SYSTEMS, INC X 📑 dink-e8cd47 X 🗋 Residential Gatew X 🔅 🚽 |  |  |  |  |
| Status Basic Advanced Firewall Parental Control Wireless MTA Logout                                |                                                                                                    |                  |              |               |                                                                                           |  |  |  |  |
| Advance                                                                                            |                                                                                                    |                  |              |               |                                                                                           |  |  |  |  |
| D-Link                                                                                             |                                                                                                    |                  |              |               |                                                                                           |  |  |  |  |
|                                                                                                    | Port Filtering                                                                                                    |                  |              |               |                                                                                           |  |  |  |  |
|                                                                                                    | Inis page allows configuration of port filters in order to block specific internet services to all devices on the LAN. |                  |              |               |                                                                                           |  |  |  |  |
| Onthese                                                                                            |                                                                                                    |                  |              |               | 1                                                                                         |  |  |  |  |
| Options IP Filtering Port Filtering                                                                |                                                                                                    |                  |              |               |                                                                                           |  |  |  |  |
|                                                                                                    | Start Por                                                                                                    | t End Port       | Protocol     | Enabled       |                                                                                           |  |  |  |  |
|                                                                                                    | 8081                                                                                                    | 8090             | Both 🕶       | ×             | Blocking range of ports                                                                   |  |  |  |  |
|                                                                                                    | 21                                                                                                    | 21               | Both 🗸       | ×             | Hocking single port                                                                       |  |  |  |  |
| Forwarding                                                                                         | 1                                                                                                    | 65535            | Both 🗸       |               |                                                                                           |  |  |  |  |
| Port Triggers                                                                                      | 1                                                                                                    | 65535            | Both 🕶       |               |                                                                                           |  |  |  |  |
| DMZ Host                                                                                           | 1                                                                                                    | 65535            | Both 🗸       |               |                                                                                           |  |  |  |  |
|                                                                                                    | 1                                                                                                    | 65535            | Both 🗸       |               |                                                                                           |  |  |  |  |
|                                                                                                    | 1                                                                                                    | 65535            | Both 🗸       |               |                                                                                           |  |  |  |  |
|                                                                                                    | 1                                                                                                    | 65535            | Both 🗸       |               |                                                                                           |  |  |  |  |
|                                                                                                    | 1                                                                                                    | 65535            | Both 🗸       |               |                                                                                           |  |  |  |  |
|                                                                                                    | 1                                                                                                    | 65535            | Both v       |               |                                                                                           |  |  |  |  |
|                                                                                                    | Ľ                                                                                                    | 00000            |              |               |                                                                                           |  |  |  |  |
|                                                                                                    | Арріу                                                                                                    |                  |              |               |                                                                                           |  |  |  |  |

Go to Advanced -> Port Filtering Enter the ports that you want to block from LAN to WAN. It can be either in a range of ports of in single port. Click Apply. Done!!!

\*Please take note that once this policy is enabled, it will applies to all the LAN and WLAN network.